#### HONG KONG INNOVATIVE & ROBOTIC SOCIETY

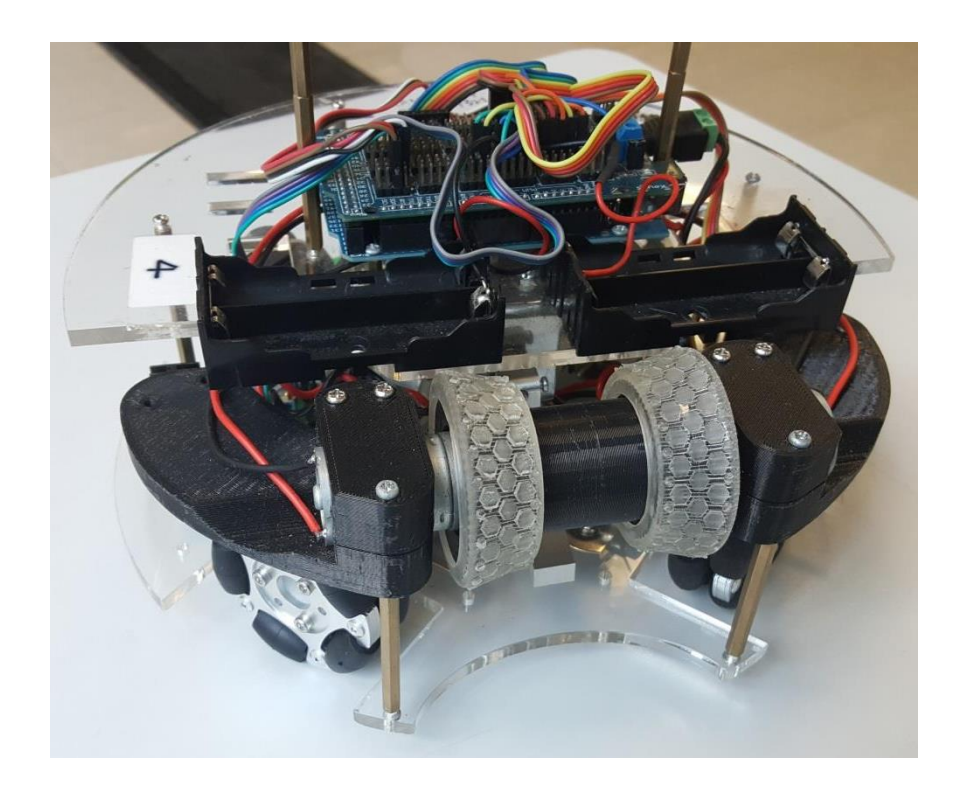

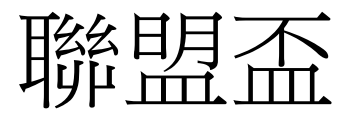

# Union 簡易說明

Chan Cheuk Yin 6/25/2017

Ver Union 1.0

#### Contents

| 1. | 藍牙   | ·設定                              | 2 |
|----|------|----------------------------------|---|
|    | 1.1. | 硬件設定                             | 2 |
|    | 1.2. | 連線                               | 2 |
| 2. | 控制   | 1機械人                             | 5 |
|    | 1.1. | 上載程式至機械人                         | 5 |
| 3. | 安裝   | 专手機遙控程式(僅限 Android 手機)           | 8 |
|    | 3.1. | 直接安裝                             | 8 |
|    | 3.2. | QR code 安裝 (MIT APP INVENTOR 適用) | 8 |

1. <u>藍牙設定</u>

## 1.1. 硬件設定

| 藍牙       | Union (Arduino Mega 2560) |
|----------|---------------------------|
| RX       | TX1 (18)                  |
| TX       | RX1 (19)                  |
| Vcc/5V/V | V                         |
| GND      | G                         |

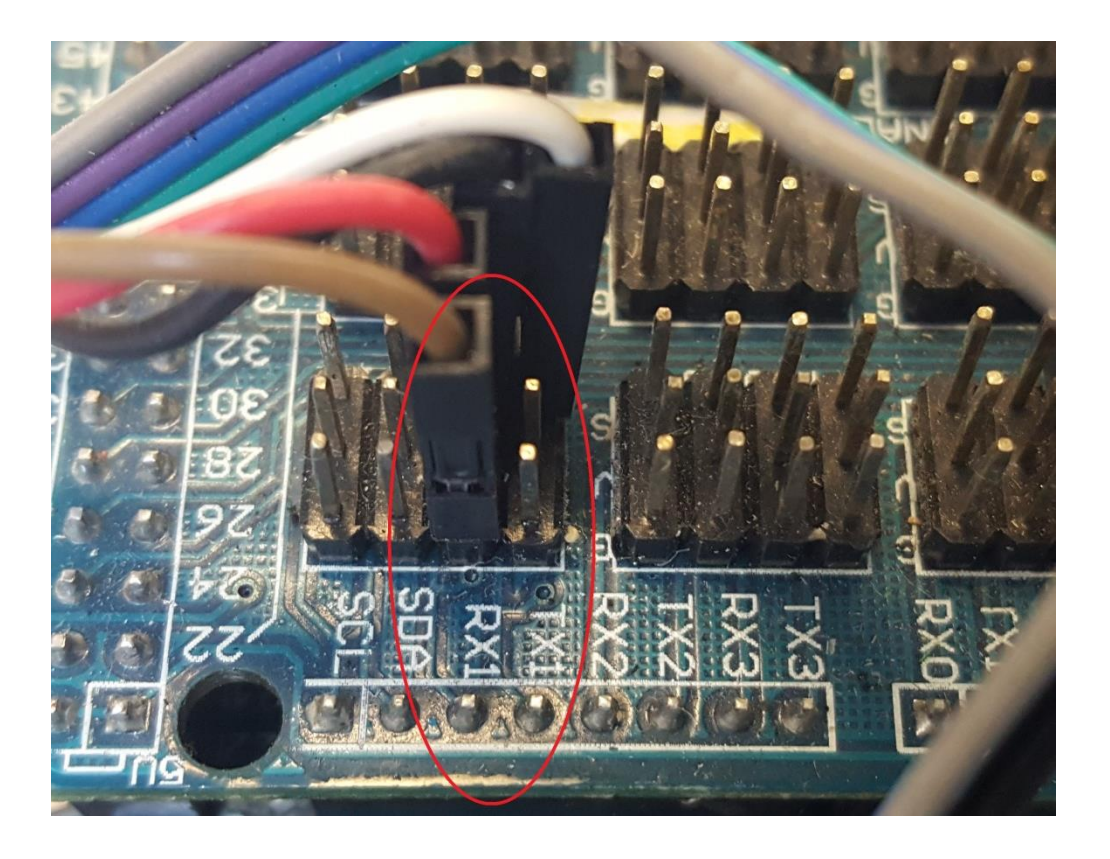

Figure 1.1.a 正確藍牙接線

### 1.2.連線

開啟 Arduino IDE, 點選 Tools, 設定 Board 為 Arduino Mega 2560 or Mega ADK

| if with with the stand       Arduino Unio         Arduino Duemilancoe w/ ATmega128       Arduino Duemilancoe w/ ATmega18         Arduino Duemilancoe w/ ATmega188       Arduino Duemilancoe w/ ATmega188         Arduino Nano w/ ATmega188       Arduino Duemilancoe w/ ATmega188         Arduino Nano w/ ATmega188       Arduino Duemilancoe w/ ATmega188         Arduino Nano w/ ATmega188       Arduino Nano w/ ATmega188         Arduino Nano w/ ATmega188       Arduino Nano w/ ATmega188         Arduino Nano w/ ATmega188       Arduino Nano w/ ATmega188         Arduino Nano w/ ATmega188       Arduino Nano w/ ATmega188         Arduino Nano w/ ATmega188       Arduino Nini w/ ATmega188         Arduino Striv ATmega188       Arduino Nini w/ ATmega188         Arduino Striv ATmega188       Arduino Striv ATmega188         Arduino Striv ATmega188       Arduino Striv ATmega188         Arduino Striv ATmega188       Arduino Striv ATmega188         Arduino Striv ATmega188       Arduino Striv ATmega188         Arduino Striv ATmega188       Arduino W/ ATmega188         Arduino Pro e Pro Mini (31, Mitty w/ ATmega188       Arduino Pro e Pro Mini (31, Mitty w/ ATmega188         Arduino Pro e Pro Mini (31, Mitty w/ ATmega188       Arduino Nor or Def w/ ATmega188         Arduino Nor or Def w/ ATmega188       Arduino Nor or Def w/ ATmega188         Arduino Nor or | Archive Ske<br>Fix Encodin<br>Serial Moni                                                                                                    | ketch<br>ing & Reload<br>nitor Ctrl+Shift+M |                                                                                                    |
|----------------------------------------------------------------------------------------------------|----------------------------------------------------------------------------------------------------|---------------------------------------------|----------------------------------------------------------------------------------------------------|
|                                                                                                    | <pre>states and states and states</pre> | t Ctrl+Shilt+M                              | Arduino Uno<br>Arduino Duemilanove w/ ATmega108<br>Arduino Nano w/ ATmega108<br>Arduino Nano w/ ATmega108<br>Arduino Nano w/ ATmega108<br>Arduino Maga (ATmega1280)<br>Arduino Esplora<br>Arduino Mini w/ ATmega108<br>Arduino Mini w/ ATmega108<br>Arduino Mini w/ ATmega108<br>Arduino BT+ ATmega108<br>Arduino BT+ ATmega108<br>Arduino BT+ ATmega108<br>Arduino BT+ ATmega108<br>Arduino BT+ OT+ Mini (3), 16 MHz) w/ ATmega108<br>Arduino BT+ OT+ Mini (3), 16 MHz) w/ ATmega108<br>Arduino Nor OT+ Mini (3), 16 MHz) w/ ATmega108<br>Arduino Nor OT+ Mini (3), 16 MHz) w/ ATmega108<br>Arduino Nor OT+ Mini (3), 16 MHz) w/ ATmega108<br>Arduino Nor OT+ Mini (3), 16 MHz) w/ ATmega108<br>Arduino Nor OT+ Mini (3), 16 MHz) w/ ATmega108<br>Arduino Nor OT+ Mini (3), 16 MHz) w/ ATmega108<br>Arduino Nor OT+ Mini (3), 16 MHz) w/ ATmega108<br>Arduino Nor Other w/ ATmega108<br>Arduino Nor Other w/ ATmega108<br>Arduino Robot Control |

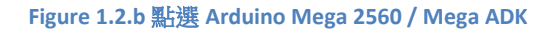

於 Arduino IDE 輸入以下 code,複製並貼上即可。

```
#define BT Serial1
void setup()
{
BT.begin(115200);
Serial.begin(9600);
}
void loop(){
if (Serial.available() > 0)
{
  BT.write(Serial.read());
 }
if (BT.available() > 0)
{
  Serial.write(BT.read());
 }
}
```

用 USB 線連接機械人和電腦,待安裝驅動程式及 upload。

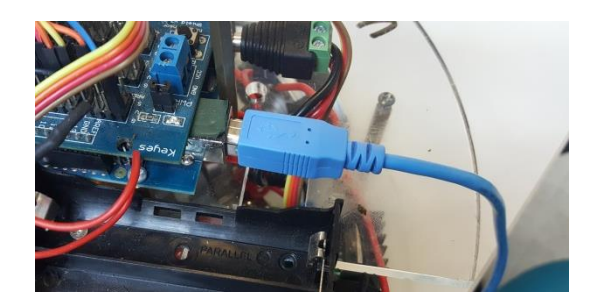

#### Figure 1.2.c 連接 Arduino

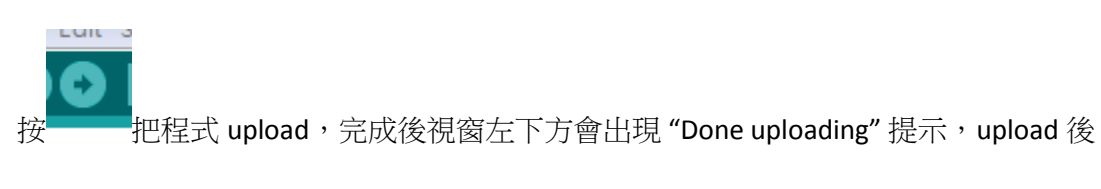

請勿 拔除 usb 線。

|                        | ٩                                        |
|------------------------|------------------------------------------|
|                        | Done uploading.                          |
| F                      | Binary sketch size: 1,628 bytes (c       |
|                        |                                          |
|                        | se se se se se se se se se se se se se s |
| 使用 Serial Monitor,右上角的 | 的按鈕 ,其間 <i>請勿</i> 拔除 usb 線。              |

開啟視窗後更改右下角選項為 No line ending 和 9600 (此數值與應程式中

Serial.begin 的數值相同)。如果

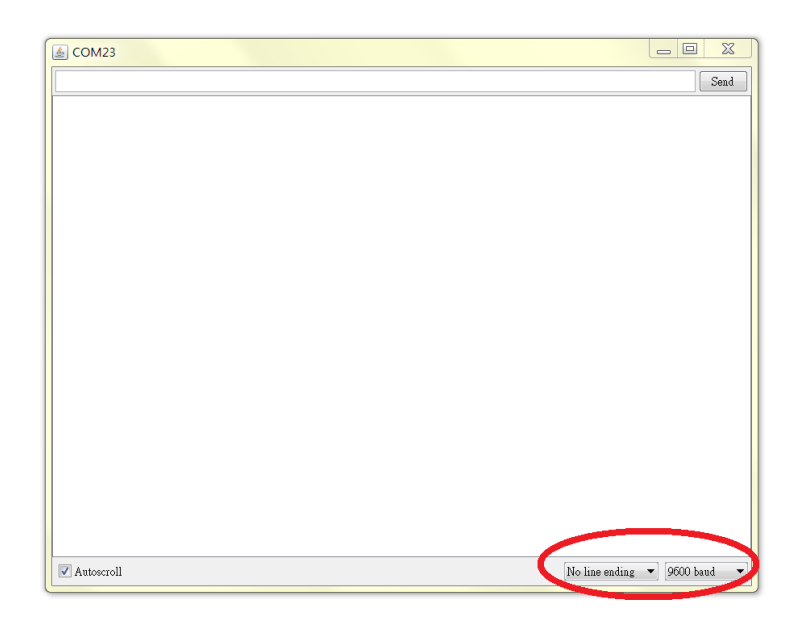

Figure 1.2.d 選取 baud rate

如果 BT.begin(115200) 沒有回應,可嘗試 BT.begin(9600)

輸入 AT 後按 enter , Serial Monitor 會彈出 OK 回應,方可更改設定。

更改名字: AT+NAME YourName

e.g: AT+NAMExyz (名字為 xyz)

更改密碼: AT+PINYourPW

e.g: AT+PIN1234\* (密碼為 1234)

\*密碼需為4位數字

成功後會出現 "OK"回應

# 2. 控制機械人

#### 1.1.上載程式至機械人

到本會網扯,按資源下載,選擇適當型號,<u>http://www.hkirs.org/download/union-2</u>

下載 Arduino program。(請使用 google chrome 或 firefox 等瀏覽器)

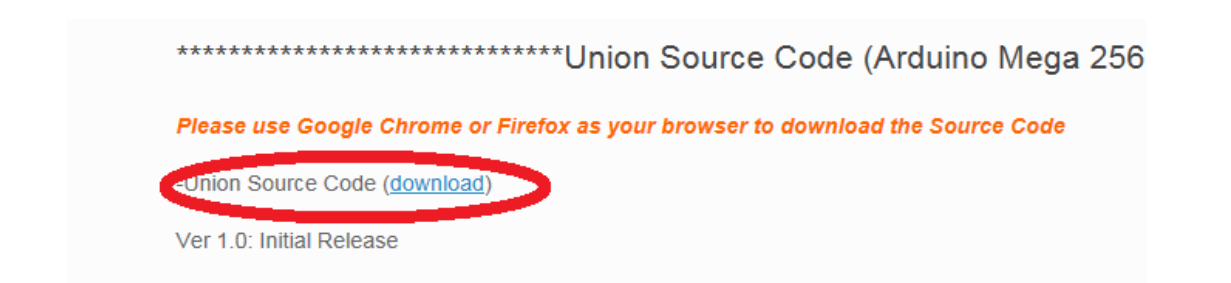

用 Ctrl+a 選取所有內容,複製至 Arduino IDE。

| iii iāmies, 🗮 bookmarks ješ klusi Network - klusi 🔾 doogle 🖨 1996.                                                                                                    |                                                                                                    |  |
|----------------------------------------------------------------------------------------------------|----------------------------------------------------------------------------------------------------|--|
| /* Hong Kong Innevative & Robotic Society<br>Soccer-Union Standard Platfore<br>(c)2016 HKRS<br>wow.hkirs.org<br>Powerde by Arduino<br>Creative Commons (CC) BY SA                                                                        |                                                                                                    |  |
| This file is licensed under a Creative Commons (CC) Attribution<br>Share-Alike license,which allows for both personal and<br>commercial derivative works, as long as they credit us and<br>release their designs under the same license. |                                                                                                    |  |
| Credit:<br>Ian Chung<br>Sam Chan<br>Charlie Chan                                                                                                    |                                                                                                    |  |
| V1: Initial release                                                                                                    |                                                                                                    |  |
| •/                                                                                                    |                                                                                                    |  |
| #include <softwareserial.h><br/>SoftwareSerial btSerial(13,A3); // RX, TX</softwareserial.h>                                                                                                    |                                                                                                    |  |
| //declare SSD1366<br>finclude AHfreit 67X.h><br>#include Adhfruit 67X.h><br>#include Adhfruit 5SD1306.h><br>#define OLED JRESET #<br>Addruit SSD1366 display(OLED.RESET);                                                                |                                                                                                    |  |
| //Gyro variable and const<br>const int 13642000 Address=105;<br>const int 13642000 _Scale=500;<br>int x6yro=0;<br>int y6yro=0;                                                                                                    | //(selectable 250(0.00875degree),500(0.0175degree) and 2000(0.07degree))                                                                   |  |
| <pre>//Constant setting<br/>// Voltage Monitor Setting<br/>const char batteryVoltagePin = 0;<br/>const float voltageDividerFactor = 0.01992;</pre>                                                                                       | //Assigns voltage monitor ADC to analog pin 0<br>// 20V/1023=0.01955V (measured resistor error -2.2% which is approximately equal 0.01912) |  |
| // H-bridge Setting<br>const char HA_E = 3;<br>const char HA_D = 4;                                                                                                    | //498Hz Pulse Width Modulation                                                                                                    |  |

點選 Tools, 設定 Board 為 *Mega2560 / Mega ADK ,*用 USB 線連接機械人和電腦,然後 upload。

| Archive Cleater                       | 00141          |                                           |  |  |
|---------------------------------------|----------------|-------------------------------------------|--|--|
| car_poportional Eix Encoding & Reload |                |                                           |  |  |
| art byte motori. Serial Monitor       | Crida Shifta M |                                           |  |  |
| nit byte motors                       | curronnerm     |                                           |  |  |
| nst byte U[1]=[ Board                 | Arduino        | Jno                                       |  |  |
| nit float targe Serial Port           | Arduino I      | Duemilanove w/ ATmega328                  |  |  |
| nit float kp=2,<br>Programmer         | Arduino        | Diecimila or Duemilanove w/ ATmega168     |  |  |
| nit float kind                        | Arduino        | Nano w/ ATmega328                         |  |  |
| nat error[2]=(D,D):                   | Arduino        | Nano w/ ATmega168                         |  |  |
| oat derivative:                       | Arduino I      | dega 2560 or Mega ADK                     |  |  |
| oat intergal;                         | Arduino        | Mega (ATmega1280)                         |  |  |
| mat distance[1];                      | Arduino        | eonardo                                   |  |  |
| t carSpeed,                           | Arduino        | splora                                    |  |  |
| id setup()                            | Arduino        | dicro                                     |  |  |
|                                       | Arduino        | /lini w/ ATmega328                        |  |  |
| Senal.begin(960B);                    | Arduino        | /lini w/ ATmega168                        |  |  |
| ( (Byte 180,1181,184)                 | Arduino        | thernet                                   |  |  |
| pinkeds (motorL[i],OUTPUT);           | Arduino        | io                                        |  |  |
| pinMode (moterR[i],OUTFUT);           | Arduino        | 3T w/ ATmega328                           |  |  |
| }                                     | Arduino        | 3T w/ ATmega168                           |  |  |
| pinkode(U[0],CUTFUT);                 | LilyPad A      | rduino USB                                |  |  |
| pinkode(U[0]+1, NEUT_FULLUE);         | LityPad A      | rduino w/ Almegas28                       |  |  |
|                                       | LityPad A      | rduino w/ Almega168                       |  |  |
|                                       | Arduino        | To or Pro Mini (SV, 16 MHz) w/ Almega328  |  |  |
| (8 100p()                             | Arduino        | To or Pro Mini (SV, 16 MHz) w/ Almega168  |  |  |
| peedCal();                            | Arduino        | ro or Pro Mini (3.3%, 6 MHz) W/ ATmega328 |  |  |
|                                       | Ardulas        | G or older w/ ATmena168                   |  |  |
|                                       | Arduino        | NG or older w/ ATmega108                  |  |  |
| id carMov(int left, int right)        | Arduino        | Robot Control                             |  |  |
|                                       | Arduino        | Robot Motor                               |  |  |
| if(left>0)                            | Production     |                                           |  |  |
| (                                     |                |                                           |  |  |
| digital@rite(metorL[1],LOS);          |                |                                           |  |  |
|                                       |                |                                           |  |  |
|                                       |                |                                           |  |  |
|                                       |                |                                           |  |  |

# 3. 安裝手機遙控程式(僅限 Android

## 手機)

到本會網扯(<u>http://www.hkirs.org</u>),按資源下載,選擇適當型號,下載手機應用程式。

#### 3.1.直接安裝

用手機進入網址, 選"download apk",下載及安裝應用程式。

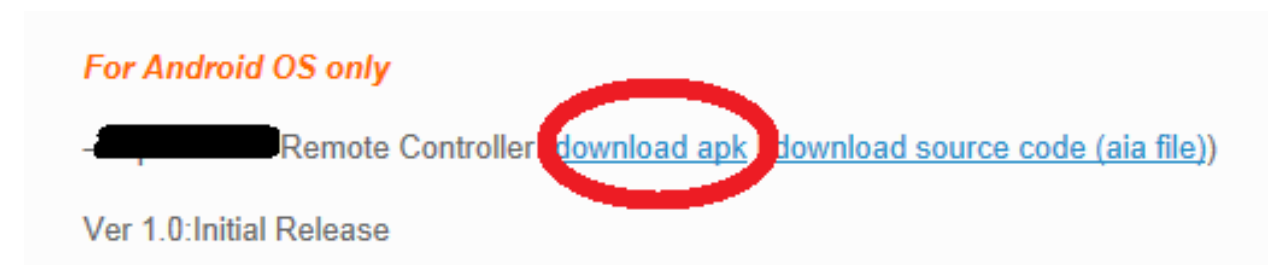

#### 3.2. QR code 安裝 (MIT APP INVENTOR 適用)

選"download source code (aia file)",下載 aia file。

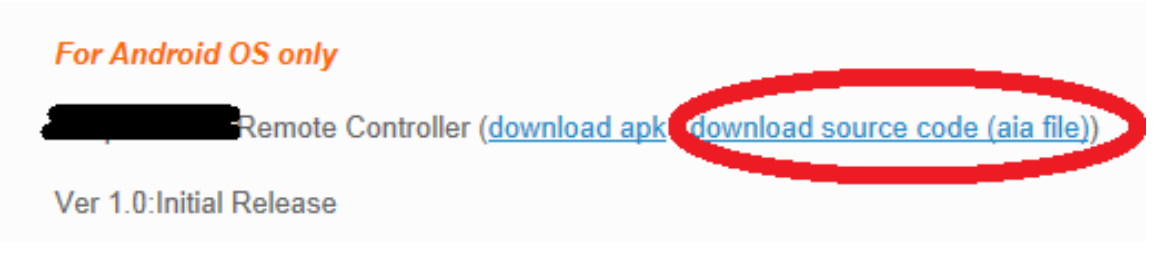

利用 MIT APP INVENTOR 開啟 aia file,生產 QR code 作掃描並安裝。